## Equipment Scheduling Calendar using Outlook for Mac

1. In Outlook, open the File menu and select **Open** and then **Other User's Folder** from the context menu

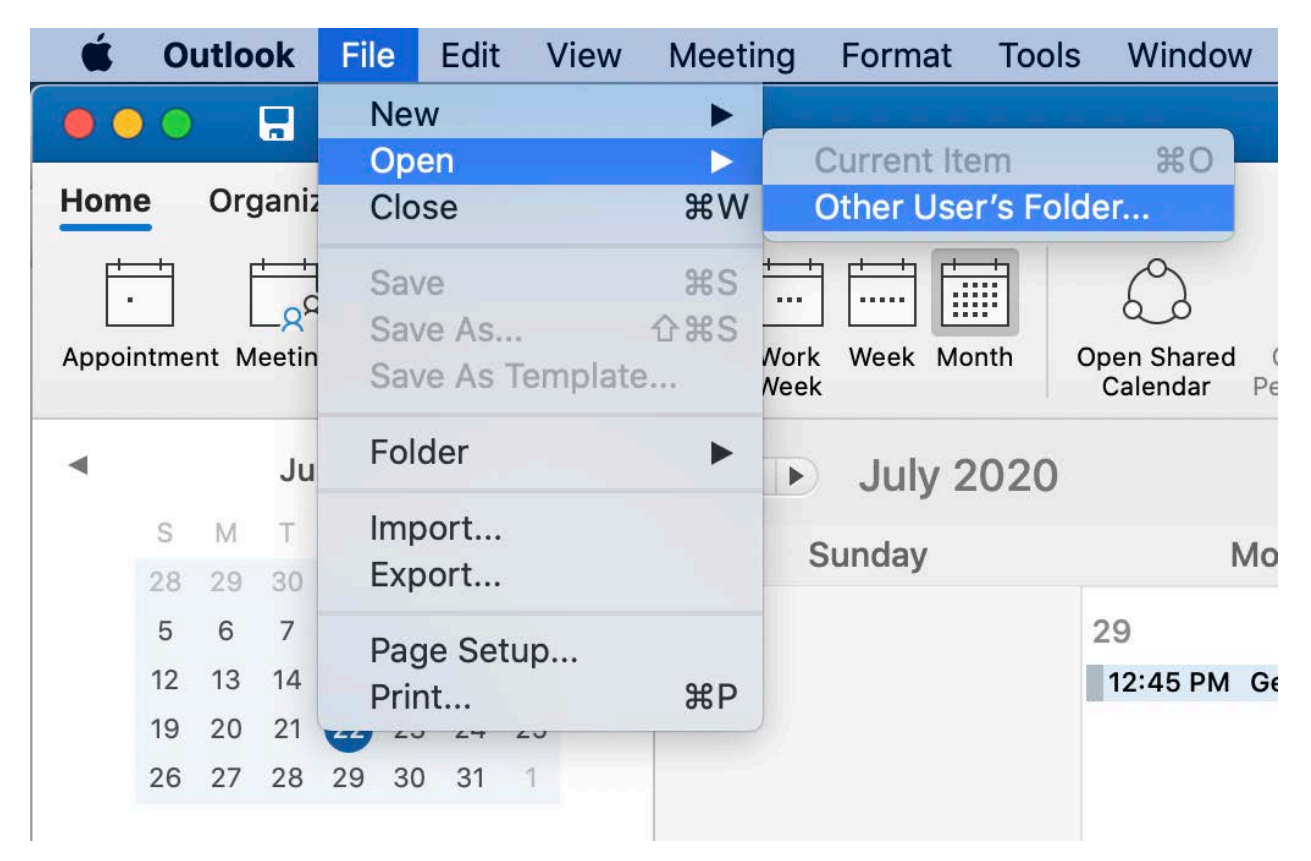

2. In the **Open Other User's Folder** dialog box select **Calendar** from the **Folder Type:** dropdown menu and the desired account to attach this calendar to from the **Account:** drop down menu.

## 3. In the search box type **PLB.RoomS10.Equipment** and select **Genomics Core Equipment** from the list and click **Open**

| ( | Open Other User's Folder                                           |                              |                                          |              |  |
|---|--------------------------------------------------------------------|------------------------------|------------------------------------------|--------------|--|
|   | QPLB.RoomS10                                                       |                              |                                          | $\bigotimes$ |  |
|   | GC                                                                 | Genomics Co<br>PLB.RoomS10.E | re Equipment<br>Equipment@msu.edu        |              |  |
| r | Р                                                                  | PLB.RoomS10<br>PLB.RoomS10.0 | ).Covaris<br>Covaris@campusad.msu.edu    |              |  |
|   | P                                                                  | PLB.RoomS10.                 | <b>).Qubit</b><br>Qubit@campusad.msu.edu |              |  |
|   | P PLB.RoomS10.PlateReader<br>PLB.RoomS10.PlateRea@campusad.msu.edu |                              |                                          |              |  |
|   |                                                                    |                              |                                          |              |  |
| r |                                                                    | Folder Type:                 | Calendar                                 |              |  |
|   |                                                                    | Account:                     | MSU Office365                            | $\bigcirc$   |  |
|   |                                                                    |                              | Cancel                                   | Open         |  |

4. The calendar should now be listed under the account specified in Step 2

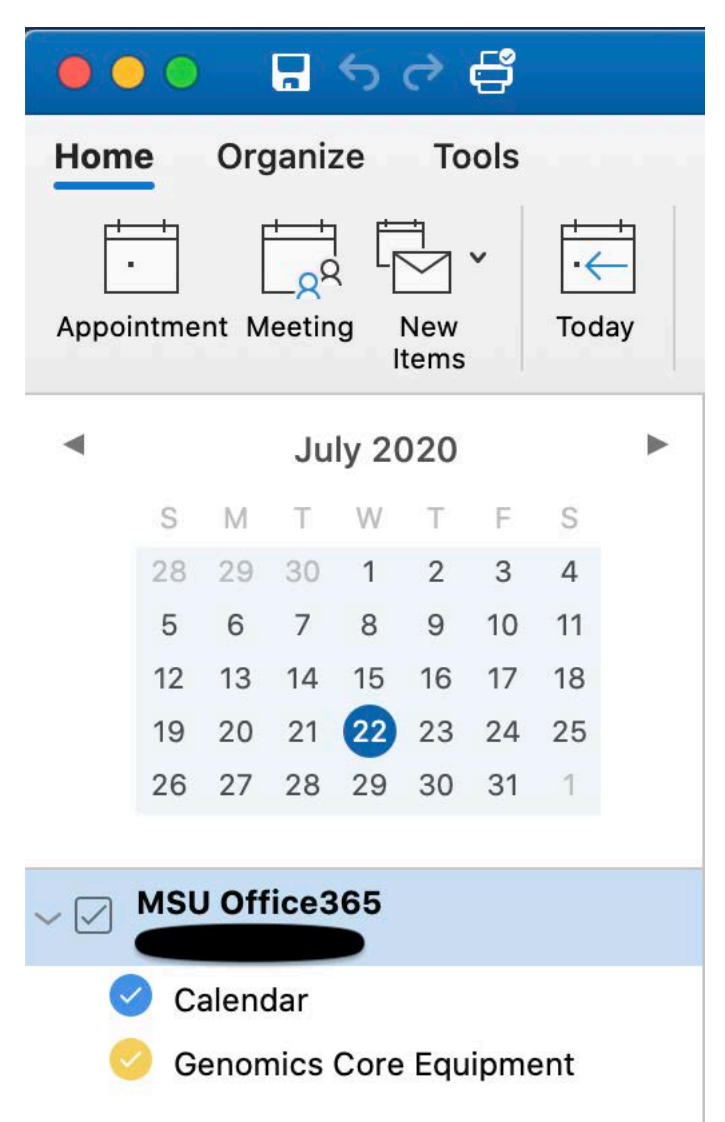

5. To request a reservation click the **Meeting** icon in the top ribbon (Note: clicking Appointment and then adding invitees in the new appointment window changes it from an Appointment to a Meeting.)

6. The account calendar name will be entered in the **From** field. In the **To** field enter **Genomics Core Equipment**. In the **Location** field enter **PLB.RoomS10.Equipment**.

| •••                           | ら ♂ 🛱 Room reservation for Joe Labmonkey • Meeting • Calendar • MSU Office365                                                                                                    |         |  |  |  |  |
|-------------------------------|----------------------------------------------------------------------------------------------------|---------|--|--|--|--|
| Organizer Meeting Format Text |                                                                                                    |         |  |  |  |  |
| Send Cancel                   | Image: Appointment Scheduling Image: Scheduling Image: Scheduling | Dictate |  |  |  |  |
| From:                         | Calendar - MSU Office365 🗘                                                                                                    |         |  |  |  |  |
| To:                           | Genomics Core Equipment                                                                                                    |         |  |  |  |  |
| Subject:                      | Room reservation for Joe Labmonkey                                                                                                    |         |  |  |  |  |
| Location:                     | PLB.RoomS10.Equipment                                                                                                    | - 🔳     |  |  |  |  |
| Duration:                     | 2 Hours 🔽 🗌 All day event                                                                                                    |         |  |  |  |  |
| Starts:<br>Ends:              | 7/23/2020 II 10:00 AM<br>7/23/2020 II 12:00 PM                                                                                                    |         |  |  |  |  |
| This invita                   | ition has not been sent.                                                                                                    |         |  |  |  |  |
|                               |                                                                                                    |         |  |  |  |  |
|                               |                                                                                                    |         |  |  |  |  |
|                               |                                                                                                    |         |  |  |  |  |
|                               |                                                                                                    |         |  |  |  |  |
|                               |                                                                                                    |         |  |  |  |  |
|                               |                                                                                                    |         |  |  |  |  |

7. Adjust other relevant details such as date, subject, start and end times for the requested booking then click **Send** to submit the request. Once the booking has been reviewed by the Genomics Core the sending account will receive a notification that the request was approved or denied. If denied please contact <u>GTSF@msu.edu</u> for assistance.